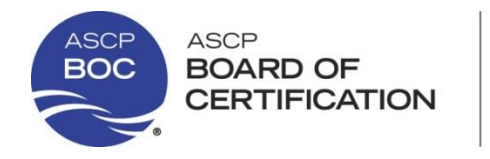

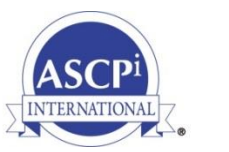

T 312.541.4861 F 312.541.4845

## 国际认证 - 在线申请流程

如果您已经有 ASCP 帐户(用户名/ ASCP 账号),请遵循以下步骤。

如果您还没有 ASCP 帐户,则需要创建一个帐户才能申请我们的任何认证。有了这个帐户,您将可以查看您的联系信息,认证信息等。 有关创建 ASCP 用户名的帮助,请参阅"创建 ASCP 帐户"(第 14 页)部分。

如果申请,请访问: <u>https://www.ascp.org/content/board-of-certification/get-credentialed</u>并选择"国际认证"选项。你 <u>会看到四组不同的考试类别</u> - "Highest Volume Certifications"; "Technician"; "Technologist/Scientist"; "Specialist"。每个组包含不同的认证类别。搜索并选择您想要的认证项。 例如,如果您想申请 Medical Laboratory Scientist 认证,在 "Highest Volume Certifications" 组(也在"Technologist/Scientist Certifications" 下),您可以找到 MLS。点击这个缩写词,左侧会出现不同的资格路径,右侧有相应的考试费用,申请按钮和其他有用的信息。

To apply, click on "Apply Now". 如果申请,点击"立即申请"。

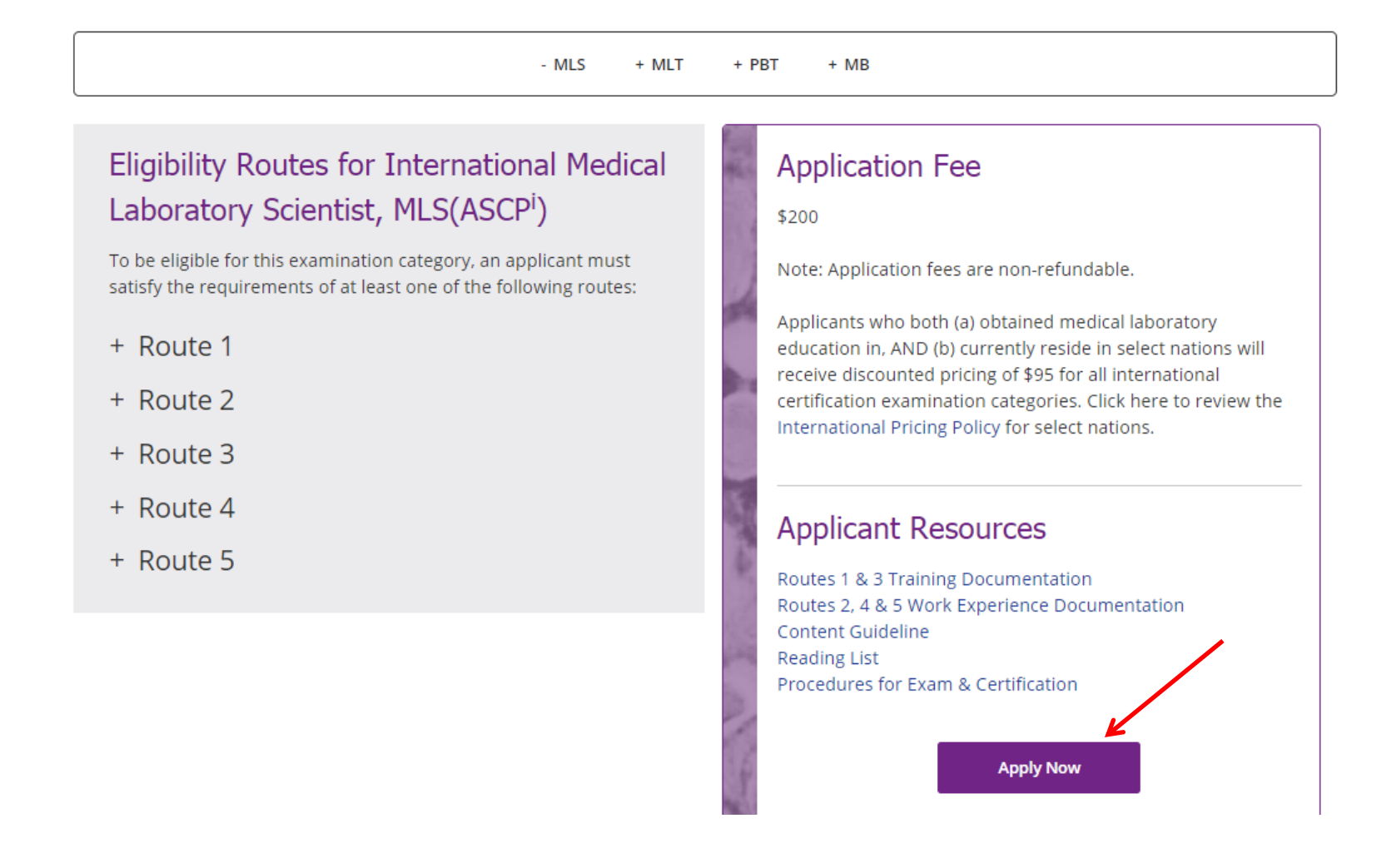

# Start Your Application

All new applicants are required to create an ASCP account before applying online. When creating your ASCP account, your first and last name must match an acceptable form of identification. Please follow the instructions below and ensure a simple application process.

## New Applicant

- · All Applications are completed online.
- Create an ASCP account and start application.
- Verify your contact information.
- Select correct exam and pay fee

#### Tips:

 Incomplete applications can be saved and completed later.

## Check Application Status

- 1. Login to your ASCP Account.
- 2. Under BOC Activities, click on **Completed BOC Exam Applications.**
- 3. Click on Show Details for current status.

#### Tips:

- All status notifications are sent via email.
- Keep your contact and email info current.

## Manage Your BOC Profile & Settings

## **Application Process**

Determine your examination category and eligibility route

 Use BOC Eligibility Assistant for U.S. Certification

 Gather required documentation and submit to:

Board of Certification 33 W. Monroe St., Suite 1600 Chicago, IL 60603

- 3. Login or create an ASCP accountDo not create a duplicate account
- 4. Submit online application and fee
- 5. Monitor application status
  - Incomplete or missing information will delay processing
- 6. Await Admission Notification email
- Keep your email address current with BOC
- 7. Schedule your exam date
- 8. Prepare for exam day
- 9. Await official exam results

Apply For Exam

| I have an account with ASCP :             | Login to ASCP using one of your social media account now |
|-------------------------------------------|----------------------------------------------------------|
| Username or ASCP ID Required              | Login with Facebook                                      |
| Password Required                         | I do not have an ASCP account:                           |
| Remember my login information             | Create new ASCP account in a few steps now.              |
| Login to ASCP<br>Forgot Username/Password | Create New Account with ASCP                             |

## 当您使用 ASCP 用户名登录之后,网站将跳转到以下页面。

| Apply for the e                                                                                    | xamination                                                                 |                                                                               |                |                    |                                                                 |
|----------------------------------------------------------------------------------------------------|----------------------------------------------------------------------------|-------------------------------------------------------------------------------|----------------|--------------------|-----------------------------------------------------------------|
| ELEFORE you apply to<br>Enter primary email<br>address:                                            | e.g. Johnsm                                                                | ith@email.com                                                                 | ain all docun  | nentation nece     | ssary to establish your eligibility.                            |
| Re-enter primary emai<br>address:                                                                  | e.g. Johnsm                                                                | ith@email.com                                                                 |                |                    |                                                                 |
| You must agree to this                                                                             | statement here completely reviewe                                          | ontinuing:<br>ed the "Procedures for Exar                                     | nination and ( | Certification" alo | g with the eligibly requirements for the certification category |
| <ul> <li>Thave chosen, and I</li> <li>Lunderstand that the</li> <li>* By checking the c</li> </ul> | understand the red<br>application fees ar<br>heckbox, I agree to<br>Cancel | quirements as specified<br>re non-refundable.<br>• this statement and begin t | he email verif | ication process.   |                                                                 |

勾选复选框并点击"确定",您将进入以下页面:

|  | Dashboard | Education | Profile & Settings | Store | Support | Logout |
|--|-----------|-----------|--------------------|-------|---------|--------|
|--|-----------|-----------|--------------------|-------|---------|--------|

# Thank you!

Please click on the link provided in your email to verify your email address. If you do not receive the email within 2 – 15 minutes, check your junk mail folder or spam control to avoid accidental filtering.

Return to BOC Main Page

### Verify Your Information

Below is the contact information the BOC currently has on file for you. If the information is correct, please click the Next button. To make changes, click Update Contact Information button.

## Update Contact Information

### Cristina Gonzalez Del Riego

If your name has legally changed, please follow these instructions for making a documented name change.

#### Home Address

33 W Monroe St Chicago, IL 60603-5300 United States of America

Phone Country Code: + Phone:

Email Address: cristina.gonzalezdelriego@ascp.org

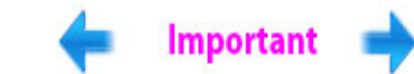

Your first and last name must match your valid passport or local government-issued identification card.

| Personal | Identification<br>Card |
|----------|------------------------|
| 8        | John Smith             |

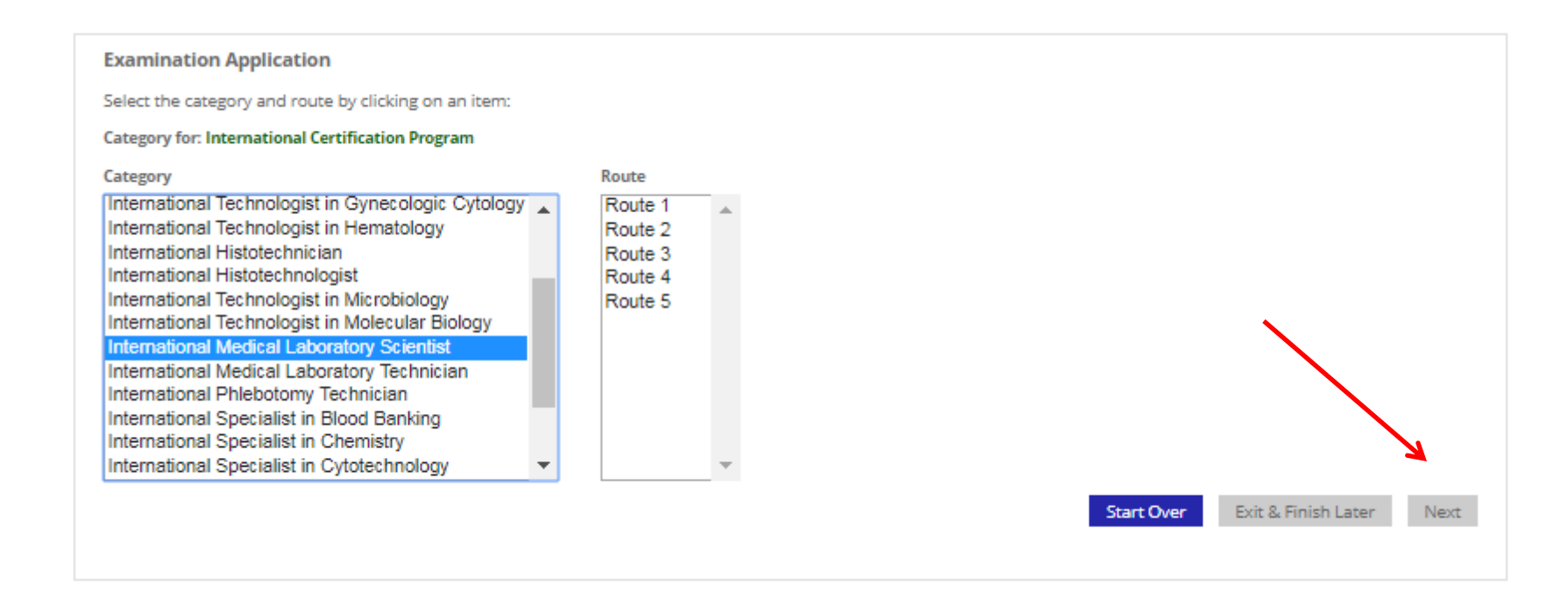

选择你的考试类别,路径和接受教育的国家后选择"下一步"。

# Education History

Below is the education information the BOC currently has on file. Click on the Add Institution button to add an additional institution(s). You can edit or remove an institution using the icons shown below.

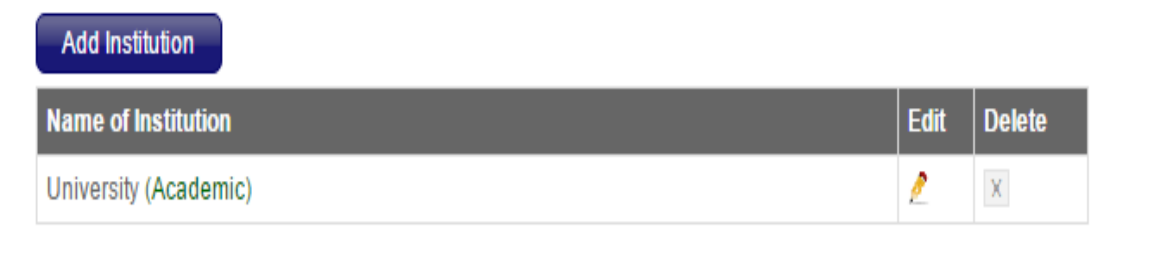

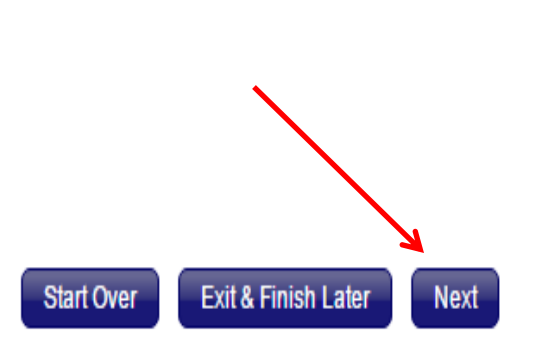

阅读和/或编辑你的教育背景后选择"下一步"。

1

## Alternate Contacts

Below is the alternate contact information the BOC currently has on file. If you need to change/update this information, click on the Edit button. To add additional contact information click on the Add Contact button.

\*\* Minimum of 2 alternative contacts are required.

## Add Contacts

| Name        | Phone      | Email               | Edit |
|-------------|------------|---------------------|------|
| John Smith  | 3127777777 | J.Smith@hotmail.com | 2    |
| Maria Perez | 3128888888 | M.Perez@hotmail.com | 2    |

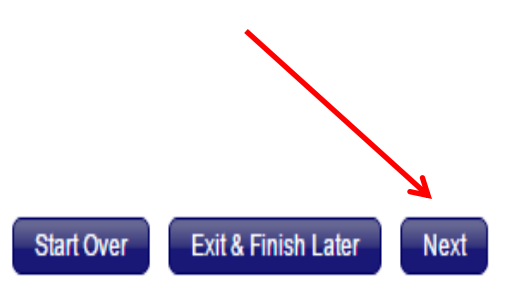

J

#### Review

Please review the certification category and eligibility requirements that you selected:

Program: International Certification Program Category of Exam: ICLM Route: 1

#### Legal Statement

By submitting this application, I acknowledge that this application will be reviewed and processed, and that the examination will be conducted in accordance with the rules an policies adopted by the Board of Certification. I agree to hold harmless the members, examiners, officers and agents of the Board of Certification from any and all actions that they may take, or refrain from taking, pursuant to such rules and policies.

I certify that all information contained in this application, as well as any information that I submit in support of this application, is true and correct to the best of my knowledge and belief. I authorize representatives of the Board of Certification to verify the accuracy of any information contained in, or supplied in support of, this application from any person or persons having knowledge of such information. I recognize that admission to take the certification examination, and certification if granted, are based on the correctness of the information contained in, and supplied in support of, this application.

I further recognize that admission to take the certification examination and any certification I may have or be granted, may be revoked at any time, and that I may be barred from admission to take further certification examinations, if it is established that the information contained in or supplied in support of this application is insecurate.

\* I have read and agree with the Legal Statement above

\* I authorize the American Society for Clinical Pathology(ASCP) to publish my name as a successful(ASCP) certificant

Exit & Finish Later

Next

| Dashboard | Education | Profile & Settings | Store | Support |  |
|-----------|-----------|--------------------|-------|---------|--|
|           |           |                    |       |         |  |

Please do not close your browser nor click on browser's back button. Use Cancel or Continue buttons.

| Payment Information | Order Summary                                      |         |              |      |
|---------------------|----------------------------------------------------|---------|--------------|------|
| Credit/Debit Card   | Order Date: 05/26/2016                             |         |              |      |
| Check               | Item                                               | Qty     | Total Amount |      |
|                     | Científico de Laboratorio Médico Internacional     | 1       | \$200.00     |      |
|                     | Total:                                             | (       | \$200.00*    |      |
|                     |                                                    | •       | *费用会根据考i     | 试类别有 |
|                     | Questions about this order? Call 1-800-267-2727, O | ption 2 |              |      |

| Dashboard | Education | Profile & Settings | Store | Support |
|-----------|-----------|--------------------|-------|---------|
|           |           |                    |       |         |

#### Please do not close your browser nor click on browser's back button. Use Cancel or Continue buttons.

| Payment Method Payment Informa | tion Confirmation                          |    |                                                                                  |      |              |
|--------------------------------|--------------------------------------------|----|----------------------------------------------------------------------------------|------|--------------|
| * Required                     |                                            |    |                                                                                  |      |              |
| Cardholder's Full Name*        | Cristina Riego                             |    | Order Summary                                                                    |      |              |
| Country*                       | United States of America <                 |    | Order Date: 05/26/2016                                                           |      |              |
| Billing Address *              | 33 W Monroe St                             |    | Item                                                                             | Qty  | Total Amount |
|                                |                                            |    | Científico de Laboratorio Médico Internacional                                   | 1    | 200.00       |
|                                |                                            |    | Total:                                                                           |      | \$200.00     |
| City*                          | Chicago                                    |    |                                                                                  |      |              |
| State/Province*                | Illinois 🔻                                 | Qu | estions about this order? Call 1-800-267-2727, Opti<br>nday-Friday, 9am-5pm C ST | on 2 |              |
| ZIP/Postal Code *              | 60603-5300                                 |    |                                                                                  |      |              |
| Credit Card Type*              | Select Credit Card Type>   VISA Masteriard |    |                                                                                  |      |              |
| Credit Card Number *           |                                            |    |                                                                                  |      |              |
| Verification Code*             | What's this?                               |    |                                                                                  |      |              |
| Expiration Date*               | Month Vear                                 | •  |                                                                                  |      |              |
| Submit Payment                 | Cancel                                     |    |                                                                                  |      |              |

Logout

# 创建一个 ASCP 帐户

要申请任何 ASCP BOC 认证,首先您必须创建一个 ASCP 帐户。请到 ascp.org 网站并选择登录。详细说明参见以下步骤。

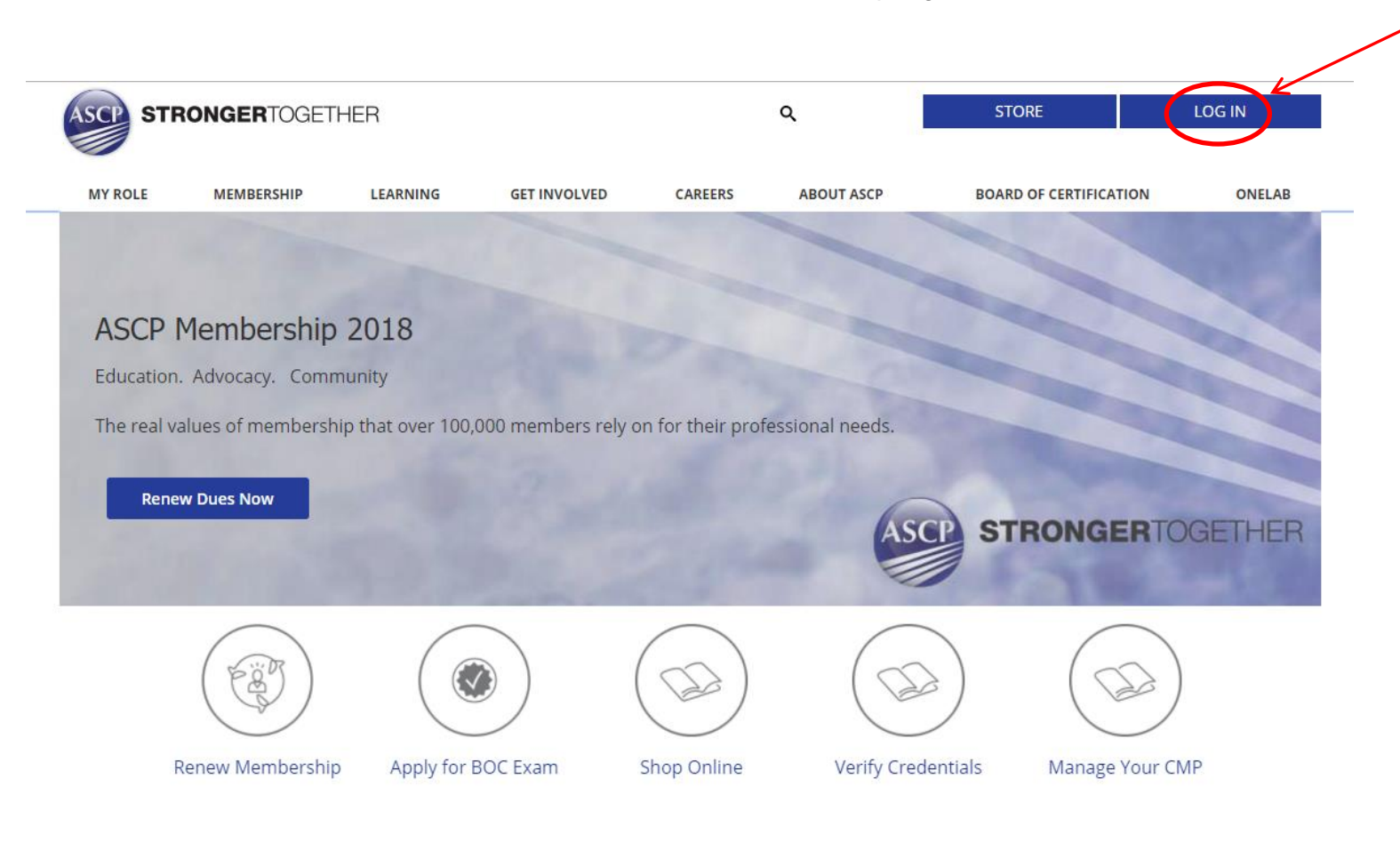

| I have an account with ASCP :             | Login to ASCP using one of your social media account now |
|-------------------------------------------|----------------------------------------------------------|
| Username or ASCP ID Required              | Login with Facebook                                      |
| Password Required                         | I do not have an ASCP account:                           |
| Remember my login information             | Create new ASCP account in a few steps now.              |
| Login to ASCP<br>Forgot Username/Password | Create New Account with ASCP                             |
|                                           |                                                          |
|                                           |                                                          |

## Create new account with ASCP

Personal Information

| First Name *          | Required             |
|-----------------------|----------------------|
| Middle Name           | Optional             |
| Last Name *           | Required             |
| Suffix                | Select one           |
| Maiden/Previouse Name | Optional             |
| Birthday *            | Month ▼ Day ▼ Year ▼ |
| Last 4 digits of SSN  | Optional             |
| Email*                | Required             |
| Create Account Cancel |                      |

| User name                                        | Required                   |   |  |
|--------------------------------------------------|----------------------------|---|--|
| Password                                         | Required                   |   |  |
| Retype Password                                  | Required                   |   |  |
| Security Question                                | Best friend in high school | • |  |
| Security Answer                                  | Required                   |   |  |
| Address Information                              |                            |   |  |
| Country                                          | United States of America   | • |  |
| Address Type                                     | Select address type        | • |  |
| Street Address                                   | Required                   |   |  |
| Address Line 2                                   | Optional                   |   |  |
| City                                             | Required                   |   |  |
| State                                            | Select state               | • |  |
| ZIP / Postal Code                                | Required                   |   |  |
| Phone                                            | Optional                   |   |  |
| Demographic Information                          |                            |   |  |
| How would you describe yourself?                 | Please select              | • |  |
| What is your primary place of employment?        | Please select              | • |  |
| What is your primary position or title?          | Please select              | • |  |
| How many years in job title?                     | Please select              | • |  |
| What is your primary responsibility or interest? | Please select              | • |  |
| Ethnicity                                        | Please select              | • |  |

以下页面是您的帐户主页。在这里您将可以编辑您的个人资料和配置选项,查看您的购物车,并管理您的其他 ASCP 订单。

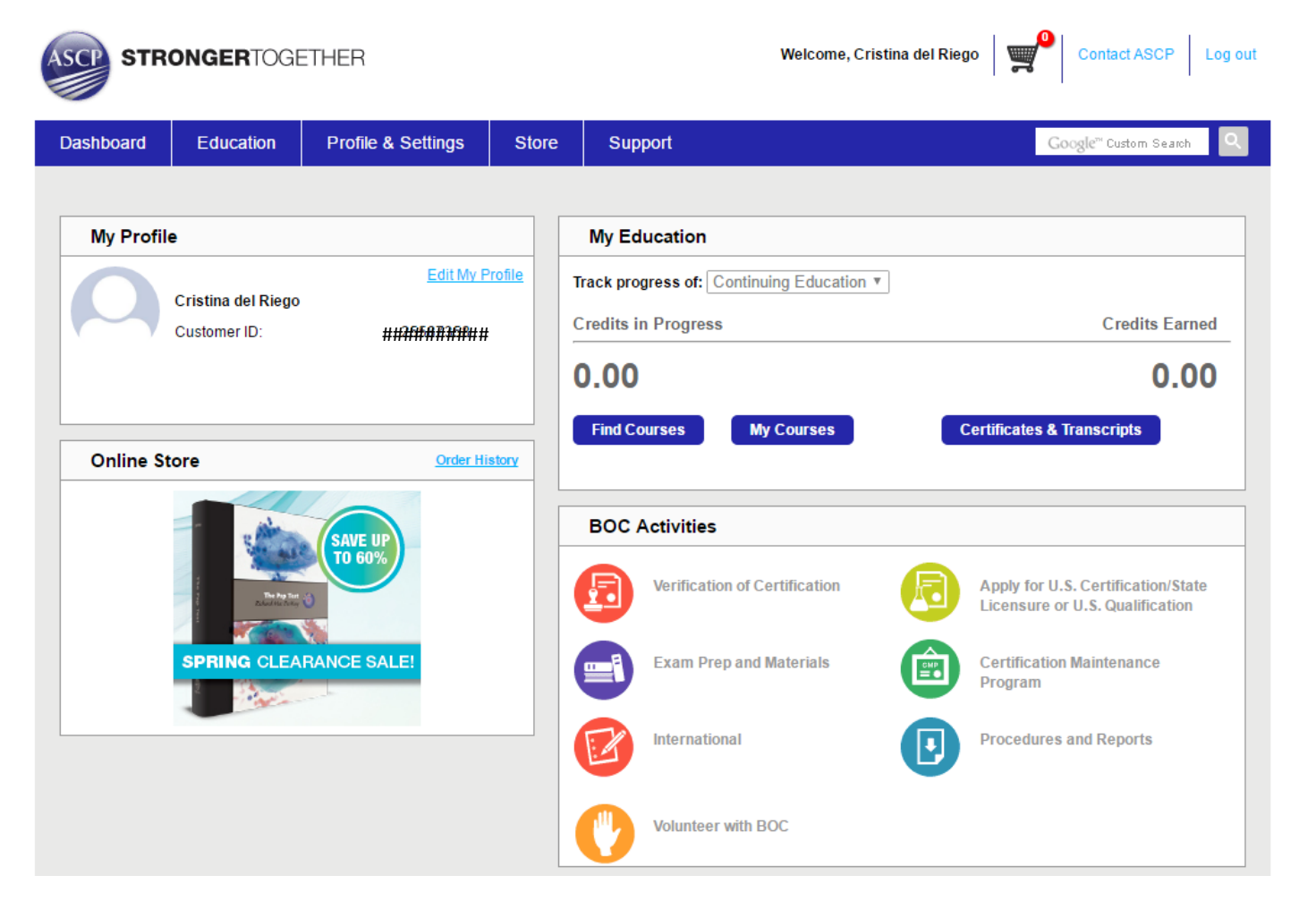

用您最新创建的用户名和密码,您可以开始申请流程。根据"个人资料和设置",您可以在您的姓名下找到您的"ASCP 账户"和"用户名"。 这些都是非常重要的。

要继续申请流程,请返回第一页并遵照如上步骤。

17